## SD73 (KAMLOOPS/THOMPSON)

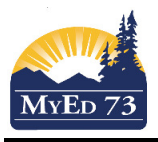

## **BC Multi-Add Class Attendance**

| 1. Attendance Top Tab, Class Office side Tab |                                                                                              |  |  |  |  |  |  |
|----------------------------------------------|----------------------------------------------------------------------------------------------|--|--|--|--|--|--|
| Using Student ID's (goo                      | d for Save Arrival)                                                                          |  |  |  |  |  |  |
| Click <b>Options</b> , th                    | hen BC Multi-Add Class Attendance                                                            |  |  |  |  |  |  |
| Do this 4 times:                             |                                                                                              |  |  |  |  |  |  |
| <ul> <li>Full day absence</li> </ul>         | es                                                                                           |  |  |  |  |  |  |
| <ul> <li>Morning absence</li> </ul>          | es                                                                                           |  |  |  |  |  |  |
| <ul> <li>Afternoon absen</li> </ul>          | ices                                                                                         |  |  |  |  |  |  |
| <ul> <li>Morning lates</li> </ul>            |                                                                                              |  |  |  |  |  |  |
| BC Multi-Add Class Atte                      | ndance                                                                                       |  |  |  |  |  |  |
| School                                       | Sa-Hali Secondary                                                                            |  |  |  |  |  |  |
| Students to include                          | Student IDs V Select student IDs (Pupil Number)                                              |  |  |  |  |  |  |
| Search value                                 |                                                                                              |  |  |  |  |  |  |
|                                              | Enter each pupil number seperated by a comma                                                 |  |  |  |  |  |  |
| Student IDs                                  | OB                                                                                           |  |  |  |  |  |  |
|                                              | Enter each pupil number on a line                                                            |  |  |  |  |  |  |
| Start Date                                   | 25/09/2017 Select the start date                                                             |  |  |  |  |  |  |
| End Date                                     | 25/09/2017 Select the end date                                                               |  |  |  |  |  |  |
| Select period(s)                             | Select the periods the student will be away (Secondary: Periods 1 to 4) (Elementary AM & PM) |  |  |  |  |  |  |
| Attendance code                              | A - Absent Unexcused V Select absence code                                                   |  |  |  |  |  |  |
| Time In (H:MM AM/PM)                         | Enter times (where                                                                           |  |  |  |  |  |  |
| Time Out (H:MM AM/PM)                        | appropriate)                                                                                 |  |  |  |  |  |  |
| Attendance Reason                            | Q Select reason                                                                              |  |  |  |  |  |  |
| Duplicated Records                           | Replace V Select replace                                                                     |  |  |  |  |  |  |
| SRun ★ Cancel Click                          | (Run                                                                                         |  |  |  |  |  |  |

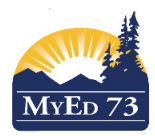

## **BC Multi-Add Class Attendance**

| Jsing a selection <ul> <li>Select <u>a g</u></li> </ul> | of students<br>roup of stu         | , snapshot, o<br>dents.          | or filter      |                   |          |         |         |         |         |        |          |        |     |
|---------------------------------------------------------|------------------------------------|----------------------------------|----------------|-------------------|----------|---------|---------|---------|---------|--------|----------|--------|-----|
| o Cli<br>○ Cli                                          | ck <b>Options</b><br>ck on the fil | then <b>Show</b> ster icon to se | Selected, o    | or<br>In of stude | ents     |         |         |         |         |        |          |        |     |
|                                                         |                                    |                                  |                |                   |          |         |         |         |         |        |          |        |     |
| Перена                                                  |                                    | ch on Name                       |                | of 3 selected     |          |         |         |         |         | Date   | 25/09/20 | 17     |     |
| Name                                                    | Homeroom                           | Lisual Name                      | Bunil #        | Grade             | Daily    | Code    | 1       | 2       | з       |        | 5        | 6      |     |
|                                                         | nomeroom                           | <b>U</b> Suu Hume                |                | 11                | Dully    | out     |         | -       | Ū       | -      | Ŭ        | Ŭ      |     |
|                                                         |                                    |                                  |                | 12                |          |         |         |         |         |        |          |        |     |
|                                                         |                                    |                                  |                | 12                |          | 22      |         |         |         |        |          |        |     |
| Click Opti                                              | ons, then E                        | C Multi-Add                      | I Class Atl    | tendance          | •••      | >>      |         |         |         |        |          |        |     |
| BC Multi-Add Clas                                       | s Attendanc                        | e                                |                |                   |          |         |         |         |         |        |          |        |     |
| Sahaal                                                  | Sa Hali (                          | Cocondery                        |                |                   |          |         |         |         |         |        |          |        |     |
| Students to include                                     | Current                            | selection v 1 Fr                 | sure vou ha    |                   |          | D to th | ۵       |         |         |        |          |        |     |
| Search value                                            | Current                            | stud                             | ent's attenda  | ance you wi       | ll be ch | anging  | 5       |         |         |        |          |        |     |
| Search value                                            |                                    |                                  |                |                   |          |         |         |         |         |        |          |        |     |
|                                                         |                                    |                                  |                |                   |          |         |         |         |         |        |          |        |     |
| Student IDs                                             |                                    |                                  |                |                   |          |         |         |         |         |        |          |        |     |
|                                                         |                                    |                                  |                |                   |          |         |         |         |         |        |          |        |     |
| Start Date                                              | 25/09/20                           | )17                              | 2. Enter star  | t date            |          |         |         |         |         |        |          |        |     |
| End Date                                                | 25/09/20                           | 017                              | 3. Enter end   | date              |          |         |         |         |         |        |          |        |     |
| Select period(s)                                        | Q 3.                               | Select the peri                  | ods the stud   | ent will be a     | way (S   | econda  | ary: Pe | riods 1 | to 4) ( | Elemer | ntary: A | AM & F | יM) |
| Attendance code                                         | A - Abs                            | ent Unexcused \vee               | Select absen   | ce code           |          |         |         |         |         |        |          |        |     |
| Time In (H:MM AM/PM)                                    |                                    |                                  | Enter times (  | (where            |          |         |         |         |         |        |          |        |     |
| Time Out (H:MM AM/PM)                                   |                                    |                                  | appropriate)   |                   |          |         |         |         |         |        |          |        |     |
| Attendance Reason                                       | Q                                  |                                  | Select reasor  | า                 |          |         |         |         |         |        |          |        |     |
| Duplicated Records                                      | Replace                            |                                  | Select replace | e                 |          |         |         |         |         |        |          |        |     |
|                                                         |                                    |                                  |                |                   |          |         |         |         |         |        |          |        |     |
| 🛛 🖉 Run 🔰 👗 Cancel                                      | Clic                               | k Pup                            |                |                   |          |         |         |         |         |        |          |        |     |

1. If a student (or students) will need to have multiple attendance codes entered for a day, then they will need to be entered for each period:

Example: If a group of students will be leaving in period 3 and absent for period 4 then this information will be entered separately. For the group, first select period 3 and use the attendance code "D" for dismissed & enter in the time. Second, select period 4 and use the attendance code "A-E".